## **Exploring Pennsylvania Energy on the River with Google Earth**

Use Google Earth to explore energy-generating power plants on two rivers in Pennsylvania. In this activity, you will

- 1. Explore energy-generating hydro power plants on the Allegheny River.
- 2. Explore energy-generating hydro and nuclear power plants on the Susquehanna River.

Read all instructions and answer each question on your field guide.

## Step 1: Download data.

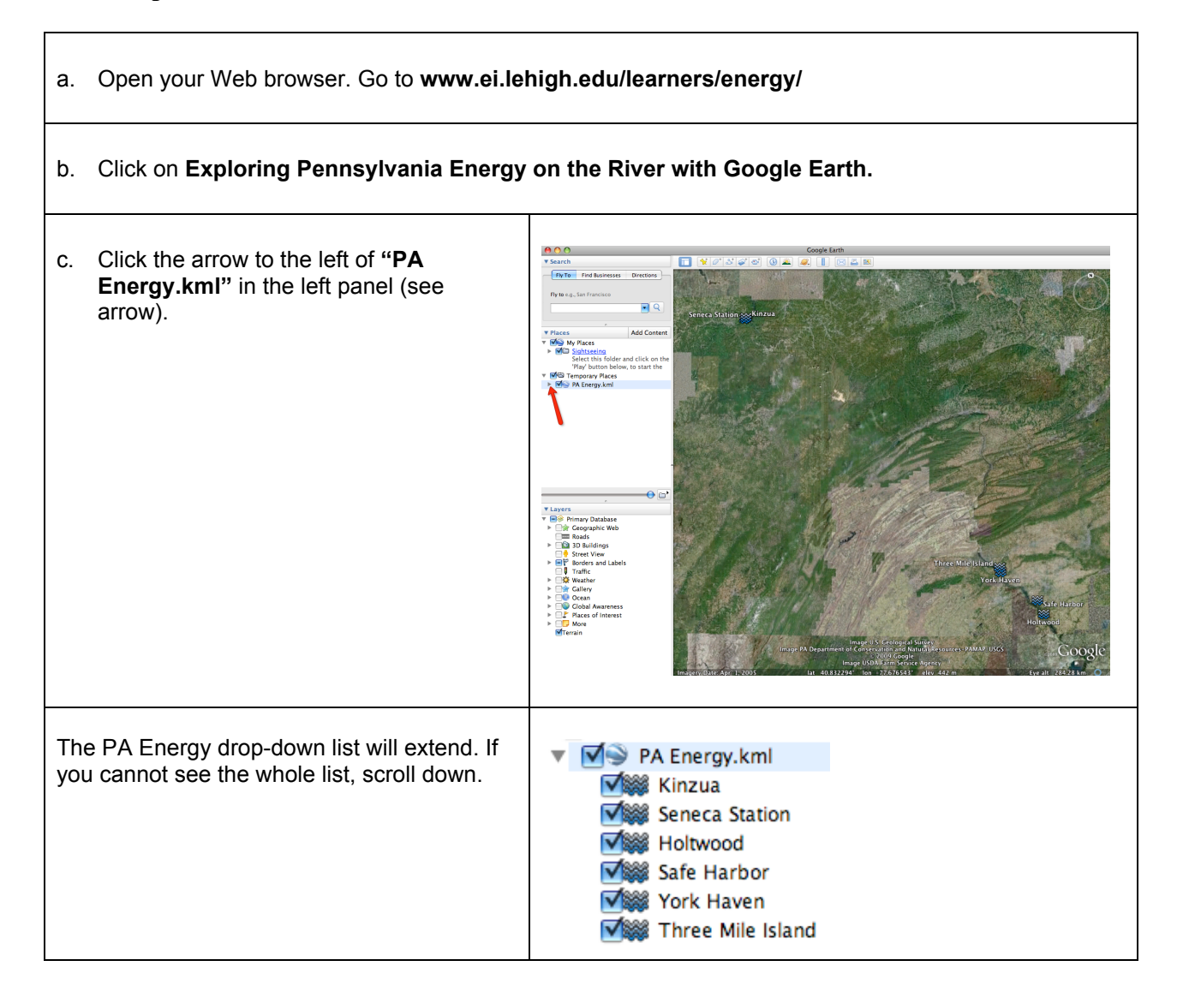

2

## Step 2: Turn on the Populated Places and Terrain layers.

a. In the **Layers** window (lower left panel), Layers click the arrow to the left of Borders and ▼ 🖃 🤗 Primary Database Labels (see arrow #1). Geographic Web b. Click the box to the left of **Populated** Roads Places to place a checkmark in the box Image: Second Second (see arrow #2). Street View ■ Borders and Labels c. Click the box to the left of **Terrain** to Borders place a checkmark in the box (see Populated Places arrow #3). Alternative Place Names 🗌 • La. Is Traffic 🗌 🎇 Weather 📄 🇋 Gallery Ocean Global Awareness ■♪ Places of Interest More 🗹 Terrain 🧹

Step 3: Explore and measure the width or diameter of the energy-generating power plants. Also, measure each power plant's distance to nearby population centers.

a. **Double-click** on **Kinzua** to fly to the Kinzua Dam.

b. Click on the **Ruler** tool **I** on the **tools menu** at the top of the screen.

The ruler dialog box appears. If the dialog box covers up the dam, move it to a different area on your screen.

| c.<br>d. | Click on <b>Line</b> (arrow #1).<br>Click on the drop-down arrow (arrow #2)<br>and select <b>Miles</b> if it is not already<br>selected.<br>Click on one end of the dam to begin                                                                                                    | Cength:          | Path     |  |  |  |  |
|----------|----------------------------------------------------------------------------------------------------|------------------|----------|--|--|--|--|
|          | measuring its width.<br>Click on the other end of the dam.                                                                                                    | Mouse Navigation | #3 Clear |  |  |  |  |
|          | Write the width of <b>Kinzua</b> in the <b>Pennsylvania Energy on the River Data Chart</b> on your field guide.                                                                                                    |                  |          |  |  |  |  |
|          | <b>NOTE:</b> If you make a mistake, click<br><b>Clear</b> (arrow #3) and start measuring the<br>width from the starting point.                                                                                                    |                  |          |  |  |  |  |
| e.       | Click <b>Clear</b> (arrow #3). Do not close the ruler dialog box.                                                                                                    |                  |          |  |  |  |  |
| f.       | <ul> <li>Zoom out to explore the area surrounding the Kinzua Dam.</li> <li>What does it look like? Is the Kinzua Dam area surrounded by a forest, mountains, an urban area, or something else?</li> <li>Write a description of the area surrounding the Kinzua Dam in the Pennsylvania Energy on the River Data Chart on your field guide.</li> <li>Helpful hint: Use the navigation controls at the top right of the screen to explore the surrounding area.</li> </ul> |                  |          |  |  |  |  |
| g.       | . Find the nearest <b>population center</b> (city or town) that is located closest to the Kinzua Dam.                                                                                                    |                  |          |  |  |  |  |
|          | <b>Helpful hint</b> : You will need to <b>zoom out</b> to view a population center near the dam. Look for the nearest population center marked with a small red circle <b>O</b> .                                                                                                    |                  |          |  |  |  |  |
| h.       | Measure the distance from the Kinzua Dam to the nearest population center that is within 10 miles from the dam.<br>Using the <b>Ruler</b> tool, click on the Kinzua Dam and then drag your line to the population center.                                                                                                    |                  |          |  |  |  |  |
|          | Write the name and distance of the population center in the <b>Pennsylvania Energy on the</b><br><b>River Data Chart</b> on your field guide.                                                                                                    |                  |          |  |  |  |  |

| i. | Measure the distance from the Kinzua Dam to the nearest population center that is between 20 - 50 |
|----|---------------------------------------------------------------------------------------------------|
|    | miles from the dam.                                                                               |

| n.n. | 0.0 | 2.2 | L.N. |     |  |
|------|-----|-----|------|-----|--|
| 88   | 88  | 21  | nn)  |     |  |
|      |     |     | 1    | 7   |  |
|      |     |     |      | r - |  |
|      |     |     |      |     |  |
|      |     |     |      |     |  |

Write the name and distance of the population center in the **Pennsylvania Energy on the River Data Chart** on your field guide.

- j. Click Clear. Do not close the ruler dialog box.
- k. Double-click on Seneca Station to fly to it.

This is the Seneca Pumped Storage Generating Station. This is a hydroelectric power plant that uses pumped storage of water to generate electric power.

I. Click on one end of Seneca Station to begin measuring its **diameter**. **The diameter** is the distance from one point on a circle to another point **through the center** of the circle. Click on the other end of the dam.

0000000

Write the diameter of Seneca Station in the Pennsylvania Energy on the River Data Chart.

- m. Double-click on the next dam (Holtwood). Repeat Steps d, e, f, g, h, i, and j above to complete the Pennsylvania Energy on the River Data Chart for Holtwood, Safe Harbor, and York Haven.
- n. Double-click on Three Mile Island to fly to it.

o. Repeat Steps f, g, h, and i to complete the Pennsylvania Energy on the River Data Chart.

p. Click **Clear**. Close the ruler dialog box when you finish.

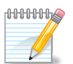

Answer questions 1 - 3 on your field guide.